## <u>מדריך לחיפוש מעבדות באתר:</u>

<u>http://www.israc.gov.il/?pg=searchLab&CategoryID=231</u> קישור למנוע חיפוש המעבדות:

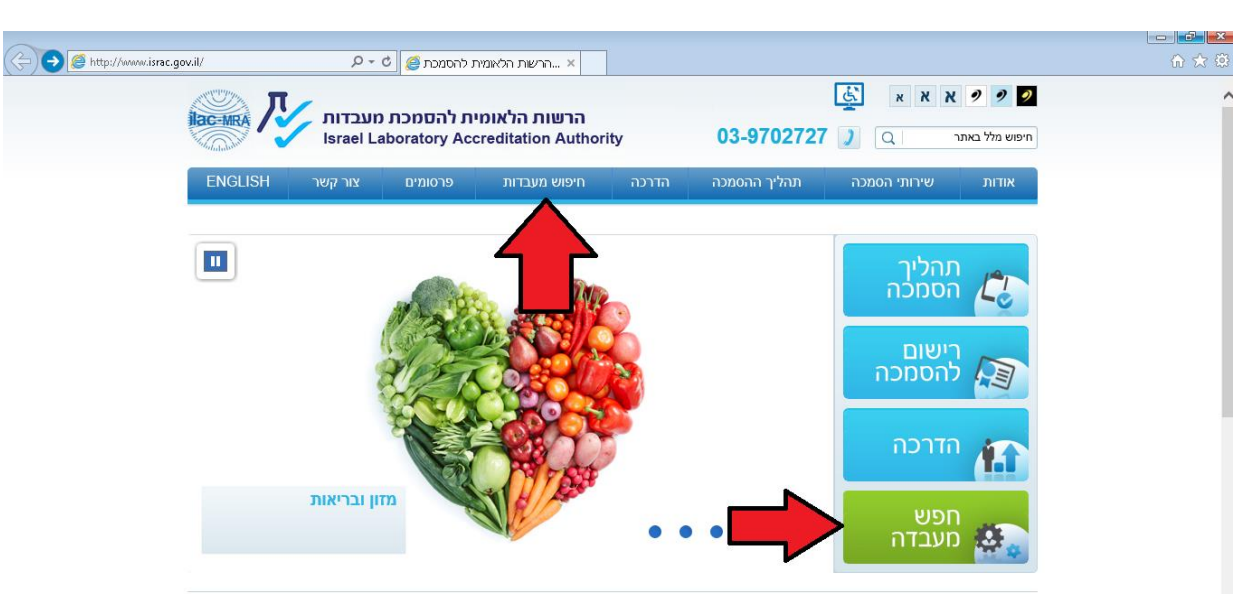

# 1. כדי להגיע לחיפוש המעבדות יש ללחוץ על "חיפוש מעבדות":

## 2. ישנן מספר דרכים לחיפוש באתר:

# a. <u>חיפוש חופשי</u>:

<u>חיפוש חופשי באתר:</u>

זוהי אופציית החיפוש השימושית ביותר אשר יכולה לסייע בחיפוש מעבדה מוסמכת לבדיקה. למטרה זו יש להכניס בשדה החופשי מספר (כגון, מספר התקן לפיו הבדיקה מבוצעת), מילה או רצף מילים "ייחודי"/"חד-ערכי" לבדיקה. לדוגמה:

 לבדיקת כלוריד בבשר ומוצריו המבוצעת לפי תקן ISO 1841 part 2. סביר להניח כי חיפוש "כלוריד" או "בשר" יניב מספר רב של תוצאות. מאידך חיפוש מספר התקן ISO 1841" עשוי לסנן תוצאות רלוונטיות. לכן, כדאי לחפש את הערך אשר יניב את מירב התוצאות הרצויות. רשום את המספר: "1841" בשורה השלישית, "חיפוש חופשי".

- לחץ על "חפש":

|     |                                 | עמוד הבית > <b>חיפוש מעבדות</b> |              |
|-----|---------------------------------|---------------------------------|--------------|
|     | מומשו מכנו מווכדות ונוכנולונוות |                                 |              |
|     |                                 | חיפוס פרסי מעברות וס            | חהליר המתכה  |
| ~   | חיפוש לפי סטטוס הסמכה 🔻         | חיפוש לפי שם/מספר מעבדה         |              |
| Ψ.  |                                 | חיפוש לפי טכנולוגיה             |              |
| חפש | איפוס החיפוש 🗙                  | 1841                            |              |
|     |                                 |                                 | חפש<br>מעבדה |

החיפוש הניב 2 רשומות מעבדה הכוללות את המספר "1841".

### חיפוש פרטי מעבדות וטכנולוגיות

נמצאו 2 מעבדות

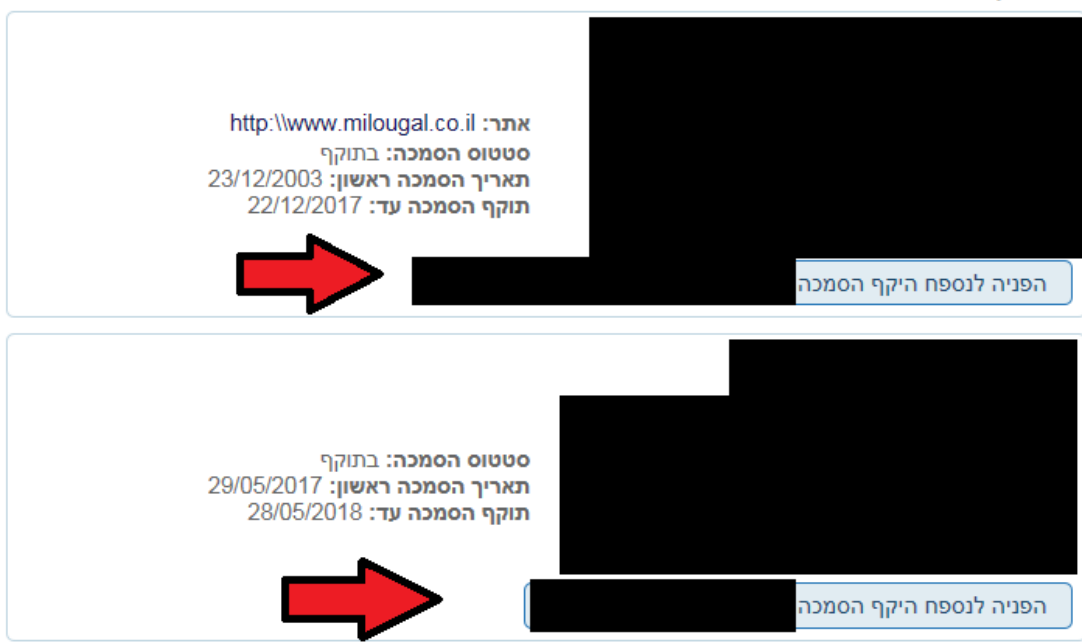

לכל מעבדה קיים קישור שנקרא "הפניה לנספח היקף הסמכה" – אשר מקשר אל נספח היקף ההסמכה של אותה מעבדה.

> <u>חיפוש חופשי בנספח היקף ההסמכה</u>: לחץ על המקשים **Ctrl+F** – פעולה זו תפעיל את פונקציית החיפוש.

| Department: Testing Laboratory Accre                                         | litation Authority<br>ISO/IEC 17025:2005 Accerditation No.                                                                                                    | 005 | יש ללחוץ:<br>Ctrl + F |
|------------------------------------------------------------------------------|----------------------------------------------------------------------------------------------------|-----|-----------------------|
| <u>Sinne and Add</u><br>Laboratory na<br>Address<br>Plana<br>Plana<br>R-Mail | Tage 2, Tage 2, Tage and Science Park, Bid. 1<br>P. Tage 27.<br>P. Tage 27.<br>W. Stander M. Stand<br>W. Stander M. Stand<br>W. Stander M. Stand<br>W. Stander M. Stander<br>W. Stander M. Stander<br>W. Stander M. Stander<br>Const. 2 animology and<br>Stander M. Stander<br>Stander M. Stander<br>Stander M. Stander<br>Stander<br>St |     |                       |
|                                                                              |                                                                                                    |     |                       |

הקלד את המספר "1841":

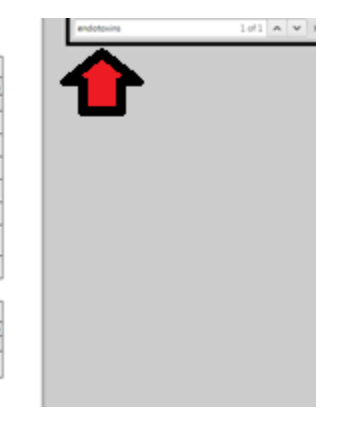

#### Schedule of Accreditation

| hem          | Anger<br>Darr | Ster    | Macrish / Pr            | when Found                              | Epper of Test. Pe  | sportics Hossarrol | Standard / Mathed                           | Opinion and<br>Interpretation | Assaris                             |
|--------------|---------------|---------|-------------------------|-----------------------------------------|--------------------|--------------------|---------------------------------------------|-------------------------------|-------------------------------------|
| Group        | a of per      | odects  | Environment - Soil, Ap  | prepates and Water                      |                    |                    |                                             | er er venor son "a            | pro-serve many ensurements          |
| hem          | ical Te       | ating 3 | permanenty, UV/visible  |                                         |                    |                    |                                             | UV/rena an                    | en "repenaper anen april            |
| 264          | A.            | P       | Waste water             | 0.06.0                                  | Calur              | 78                 | SIM 21208                                   | -                             |                                     |
| 345          | A.            | •       | Wate water              | 0108-10                                 | Flamb              | Practs             | 5M 4500 FC                                  | -                             |                                     |
| 266          | A.            |         | Warks water             | 010410                                  | Nimpe (Nimbe)      | ince pe            | SM 4500 WOLTB                               | -                             |                                     |
| 267          | A.            |         | Warks water             | 0.960.0                                 | Nitrogen (Nitrite) | 000-00000          | SM 6500 WOLTH                               | -                             |                                     |
| 268          | Α.            | P       | Waste water             | 9789-16                                 | Parada             | 8716               | SIM 5530C                                   | -                             |                                     |
| 200          | A.            | *       | Wante water             | 0100 T                                  | Sullar             |                    | Hach-Lange Kit<br>LCK200 Mande Kit<br>14548 | -                             | Based on SIM 4500 SO <sub>2</sub> % |
| 526          | A.            | ٢       | Waste water             | 0.004.0                                 | Tartislity         | 34712              | SM [1308                                    | -                             |                                     |
|              | _             |         | -                       |                                         |                    |                    |                                             | -                             |                                     |
| item.        | Sugar<br>Tarr | Sir     | Manriah //R             | ah / Pendacas Tenand System of Tena / P |                    | sportice Monacrod  | Standard / Mathod                           | Opinion and<br>Interpretation | Annaria                             |
| Group        | a of pro      | odects  | Medical products        |                                         |                    |                    |                                             | _                             | annun annuan annun maxi             |
| <b>Sinte</b> | sical To      | oting.  | Bacteria, Fangi and Yes | st, Count, Chevilleation                | and Identification |                    | Hadren pres.                                | 11108.01100                   | п менад дертен, мердер манер        |
| 271          | A             |         | Water for dialysis      | ar method                               | Codescore          | 1414/194           | Tabilmetric anap                            | -                             | Reed on USP (42)                    |
| -            | _             |         |                         |                                         | <b>A</b>           |                    |                                             |                               |                                     |

### החיפוש הניב תוצאה אחת והפנה אותנו אליה.

### <u>חיפוש חופשי, דוגמא לחיפוש לפי 2 מילים ומעלה:</u> בעוום את מסמר בנסוס 525, מביי, לפע גול מופוש

רשום את מסמך היחוס "EPA 525". לחץ על חיפוש:

|                                                                                                    | חיפוש פרטי מעבדות וטכנולוגיות                                                                                                    |
|----------------------------------------------------------------------------------------------------|----------------------------------------------------------------------------------------------------|
| • חיפוש לפי סטטוס הסמכה                                                                                                    | חיפוש לפי שם/מספר מעבדה                                                                                                    |
| ·                                                                                                    | חיפוש לפי טכנולוגיה                                                                                                    |
| איפוס החיפוש חפש                                                                                                    | EPA 525                                                                                                    |
|                                                                                                    | חיפוש פרטי מעבדות וטכנולוגיות<br>מצאו 2 מעבדות                                                                                                    |
| ► הפניה לנספח היקף הסמכה<br>אתר: mekorot.co.il/Heb/Pages/default.aspx<br>סטטוס הסמכה: בתוקף<br>תאריך הסמכה ראשון: 29/08/2006<br>תוקפ הסמכה עד: 28/08/2016 | מספר מעבדה: 80<br>כתובת: ת.ד 610, נצרת עילית 17105<br>טלפון: 04-650-0680<br>פקס: 04-950-0268                                                         |
| הפניה לנספח היקף הסמכה                                                                                                    | <u>aliran@mekorot.co.il</u> דואר אלקטרוני:                                                                                                    |
| water.gov.il/Pages/default.aspx אתר:<br>סטטוס הסמכה: בתוקף<br>תאריך הסמכה ראשון: 22/03/2007<br>תוקף הסמכה עד: 21/03/2016                                  | מספר מעבדה: 134<br>כתובת: מרכז וולקני, ת.ד. 6בית דגן 50250<br>טלפון: 03-968-3948<br>פקס: 03-968-3948<br>דואר אלקטרוני: i <u>renap60@water.gov.il</u> |

<u>לכל המעבדות</u>

התקבלו 2 רשומות מעבדה הכוללות את המילים האלו. שים לב: יש לרשום את המילים עם <u>רווח ביניהו</u>. במידה והמילים היו נרשמות ללא רווח "(EPA525)", החיפוש לא היה מניב תוצאות.

# b. <u>חיפוש לפי שם/מספר מעבדה</u>:

- רשום את שם המעבדה ב-"חיפוש לפי שם/מספר מעבדה".
  - לחץ על "חפש".

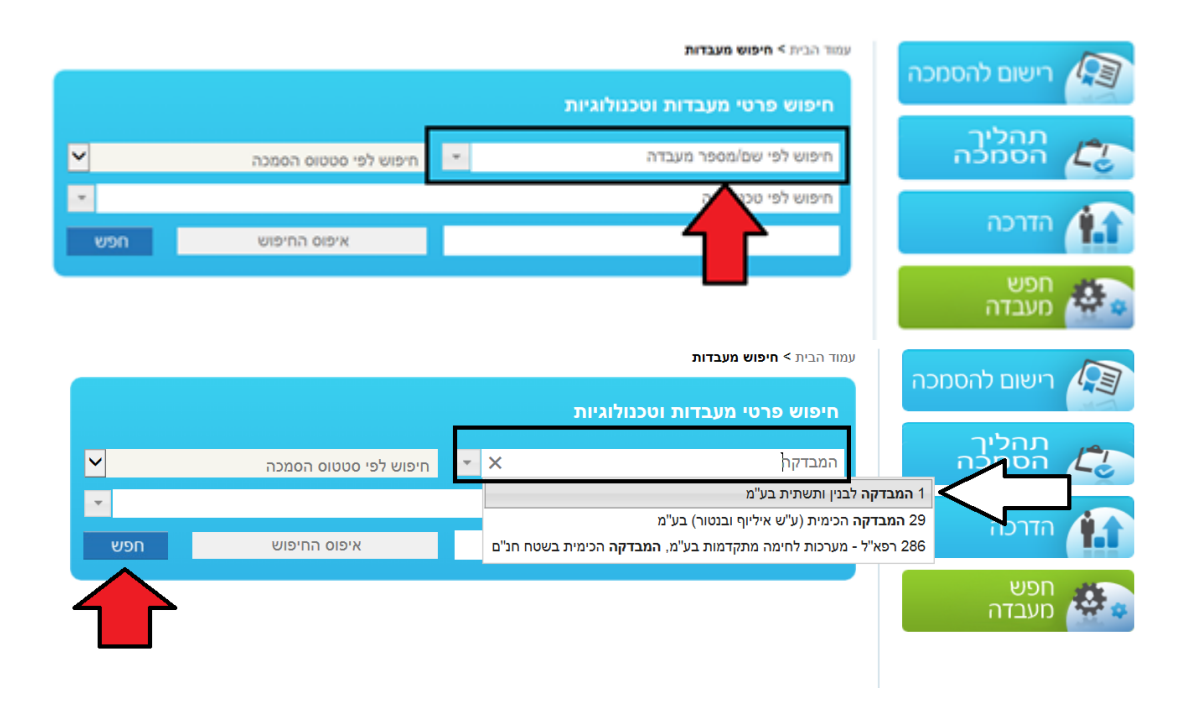

## .c חיפוש לפי טכנולוגיה:

|                | עמוד הבית > חיפוש מעבדות      |                       |          |   |  |
|----------------|-------------------------------|-----------------------|----------|---|--|
|                | חיפוש פרטי מעבדות וטכנולוגיות |                       |          |   |  |
| תהליך<br>הסמכה | חיפוש לפי שם/מספר מעבדה       | חיפוש לפי סטטוס הסמכה | <b>~</b> |   |  |
|                | חיפוש לפי טכנולוגיה           |                       | *        |   |  |
|                | חיפוש חופשי                   | איפוס החיפוש          | חפש      |   |  |
| חפש 🗛          |                               |                       |          | • |  |

נשתמש במקרה זה כאשר אנחנו מעוניינים למצוא את כל המעבדות שמוסמכות לטכנולוגיה ספציפית. לדוגמה:

- רשום את הטכנולוגיה "איכות סביבה קרקע, אגרגטים ומים דיגום".
  - לחץ על "חפש".

|     |                       | עמוד הבית <b>&gt; חיפוש מעבדות</b>     |              |
|-----|-----------------------|----------------------------------------|--------------|
|     |                       | חיפוש פרטי מעבדות וטכנולוגיות          |              |
|     |                       |                                        | תהליך 👝      |
| ~   | חיפוש לפי סטטוס הסמכה | חיפוש לפי שם/מספר מעבדה                | הסמכה        |
| - X |                       | איכות סביבה - קרקע, אגרגטים ומים דיגום |              |
| חפש | איפוס החיפוש          | חיפוש חופשי                            |              |
|     |                       |                                        | חפש<br>מעבדה |

\* גישה לטבלת הטכנולוגיות דרך: שירותי הסמכה -> רשימת תחומי הסמכה

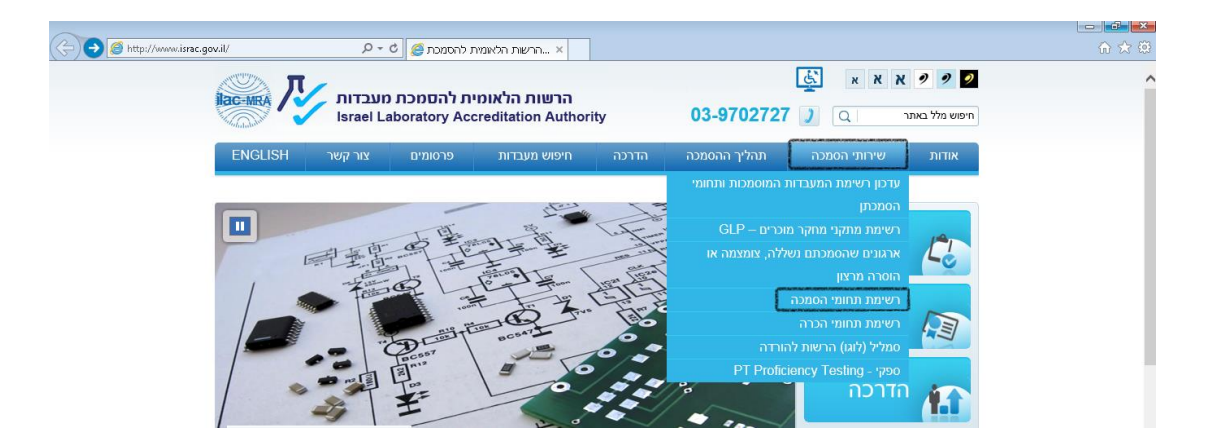